## LANTANSoft. Подключение устройства Modbus TCP. Краткая инструкция.

- 1. В дереве «Система» выделяем необходимый сервер (Рисунок 1).
- 2. В списке «Действия» выбираем пункт «Добавить устройство».
- 3. В открывшемся окне заполняем необходимые поля:
  - 3.1. Драйвер устройства Modbus;
  - 3.2. Версия устройства Modbus TCP;
  - 3.3. ІР адрес или имя хоста ІР адрес устройства;
  - 3.4. Порт порт, на котором будет осуществляться обмен (для Modbus TCP по умолчанию используется 502 порт).

| PERSONAL AND A CONTRACTOR OF THE X                                                                                                    |                                                                                                    |                                                                                                    |                                                                                                    |                                                                                                    |              |                                                                                                    |                                                                                                    |  |  |
|----------------------------------------------------------------------------------------------------|----------------------------------------------------------------------------------------------------|----------------------------------------------------------------------------------------------------|----------------------------------------------------------------------------------------------------|----------------------------------------------------------------------------------------------------|--------------|----------------------------------------------------------------------------------------------------|----------------------------------------------------------------------------------------------------|--|--|
| 2cree 7 🗆                                                                                                    | ef Df x Startes                                                                                                    | Arress                                                                                                    |                                                                                                    |                                                                                                    |              |                                                                                                    | 7000                                                                                                    |  |  |
| 王寺中                                                                                                    | )(1                                                                                                    | B a-                                                                                                    |                                                                                                    |                                                                                                    | 12 (70) (13) |                                                                                                    |                                                                                                    |  |  |
| Category                                                                                                    |                                                                                                    |                                                                                                    |                                                                                                    |                                                                                                    |              | 165                                                                                                    |                                                                                                    |  |  |
| Set LANTANSOFT Server Sterr coessenses, 192, 163, 0, 35:6460, admin)                                                                                                    | Cepeep                                                                                                    |                                                                                                    | Дагчек                                                                                                    | 3424                                                                                                    | ore .        | Chanyo                                                                                                    |                                                                                                    |  |  |
| 4 10 1 ANTANSoft Server (95, 165, 179, 202-6460, admin)                                                                                                    | LANTANSO                                                                                                    | oft Server (192.158.0.200:6460, admin)                                                                                                    | Ponsseateni                                                                                                    | 3                                                                                                    |              |                                                                                                    |                                                                                                    |  |  |
| A De Versoleraa                                                                                                    | E LANTANSO                                                                                                    | off Server (192, 198, 0, 20019460, admin)                                                                                                    | Scrookcrea                                                                                                    | 2                                                                                                    |              |                                                                                                    |                                                                                                    |  |  |
| 12 Carborrow and arrestores                                                                                                    | LavTable                                                                                                    | P Server (192, 198,0, 200,6460, admin)                                                                                                    | On november verselities                                                                                                    |                                                                                                    |              |                                                                                                    |                                                                                                    |  |  |
| 192 http:                                                                                                    | LANTANSE                                                                                                    | oft Server (192, 158, 0, 200;6460, admin)                                                                                                    | Нактивние усториства                                                                                                    | 0                                                                                                    |              |                                                                                                    |                                                                                                    |  |  |
| 10 anot                                                                                                    | LANTANSE                                                                                                    | oft Server (192, 168, 0, 200:6460, admin)                                                                                                    | Victoria sonarrive meratrix, %                                                                                                    | 11                                                                                                    |              |                                                                                                    |                                                                                                    |  |  |
| P SC PA                                                                                                    | LANTANSO                                                                                                    | oft Server (95.165.178.202:6460, admin)                                                                                                    | Пользователи                                                                                                    | 7                                                                                                    |              |                                                                                                    |                                                                                                    |  |  |
|                                                                                                    | LANTANSO                                                                                                    | oft Server (95.165.178.202:6460, admin)                                                                                                    | Устройства                                                                                                    | 11                                                                                                    |              |                                                                                                    |                                                                                                    |  |  |
|                                                                                                    | LANTANSE                                                                                                    | oft Server (95.165.178.202-6460, admin)                                                                                                    | Подклоченные устройства                                                                                                    | 5                                                                                                    |              |                                                                                                    |                                                                                                    |  |  |
| 1 pyrne icrowch                                                                                                    | LANTANSI                                                                                                    | oft Server (95.165.178.202:6460, admin)                                                                                                    | Отключенные устройства                                                                                                    | 1                                                                                                    |              | Meetrok anknoversa                                                                                                    | е устройства                                                                                                    |  |  |
| Donesoderrenvi                                                                                                    | LANTANSI                                                                                                    | oft Server (95.165.178.202:6460, admin)                                                                                                    | Неактивные устройства                                                                                                    | 5                                                                                                    |              |                                                                                                    |                                                                                                    |  |  |
| D Tperson                                                                                                    | LANTANSO                                                                                                    | oft Server (95.165.178.202:6460, admin)                                                                                                    | Pichana sostanene nansimit, %                                                                                                    | 29                                                                                                    |              |                                                                                                    |                                                                                                    |  |  |
| Try dwite to ecobert rel                                                                                                    | LANTANSO                                                                                                    | oft Server (95.165.178.202:6460, admin)                                                                                                    | treangl_demo                                                                                                    | 7.252                                                                                                    | 5            |                                                                                                    |                                                                                                    |  |  |
| 20 Second 2     30 Second 2     30 Second 2     30 Second 2     30 Second 2     30 Second 2     30 Second 2     30 Second 2     30 Second 2     30 Second 2     30 Second 2                                                                                                    |                                                                                                    |                                                                                                    |                                                                                                    |                                                                                                    |              |                                                                                                    |                                                                                                    |  |  |
| Image: Second and the second and the second                   | *                                                                                                    |                                                                                                    |                                                                                                    |                                                                                                    |              |                                                                                                    |                                                                                                    |  |  |
| Beneric     Second rebuilding of the second rebuilding of the sec  | * 🛊 Hafpar                                                                                                    | not X 🛞 farmer X 📲 fotaam                                                                                                    | yopokeso                                                                                                    |                                                                                                    | Ĩ            | 3                                                                                                    |                                                                                                    |  |  |
| Become of the second of the second of t | * 🛊 Hafpar<br>a 🔹 🙆 Likitari                                                                                                    | noo X 🛞 201 maa X<br>Balt Sever (102, 108.0.200<br>Salt Sever (102, 108.0.200<br>S) ( d)                                                                                                    | ycryskow<br>J 🕁 🖹 😰 🔍                                                                                                    |                                                                                                    | u.           | per colume                                                                                                    | ? o e                                                                                                    |  |  |
| >>>>>>>>>>>>>>>>>>>>>>>>>>>>                                                                                                    | * 🛊 Halper<br>R 🔹 🔂 LAICHAN<br>Rice addwr                                                                                                    | +or X ⊗ 2++++ X 2 2++++++<br>Sch 5+++ (32.353.270)<br>a                                                                                                    | yopotran<br>, 스 클 @ @ ~                                                                                                    | Fitter                                                                                                    | G            | per columei                                                                                                    | ?口弓<br>)(口土舌                                                                                                    |  |  |
| Image: Second Second                    | * * Palpan<br>* © Listian<br>Bice colum                                                                                                    | нос X 🛞 Датеми X<br>Бай Банче (102.198.0.200<br>ва адат (Адаенстратов)<br>Бак Баланс (Адаенстратов)                                                                                                    | porpolicitate<br>Catalitation<br>Porpolicitate                                                                                                    | () Indua                                                                                                    | e e          |                                                                                                    | ?⊡s                                                                                                    |  |  |
|                                                                                                    | * 🛊 Holgon<br>A 🔹 C. LANTAN<br>Rece colum<br>Repert co.                                                                                                    | Not X @ Arren X<br>Sch Serve (12) 183.0.0<br>                                                                                                    | yoqualcus<br>J 🕹 🔁 🞯 (a-<br>palotasi<br>1994 para                                                                                                    | (Fedua<br>70000                                                                                                    | Ē            | part columnit                                                                                                    | ? 그 ਰ<br>) ( <mark>고 1</mark> क<br>Патери,                                                                                                    |  |  |
| Image: Second Second                    | * k Idoo-<br>k * Countar<br>Recolum<br>Roman                                                                                                    | нов X (2), 243-000 X<br>Бей Server (102, 198-0, 20)<br>на - абол (Аданенстрано)<br>и Колторст Собили<br>Калина, (О), 240-000 (2000)<br>Сарабер уст<br>Обласная<br>Сарабер уст<br>Обласная<br>Сарабер уст<br>Обласная<br>Сарабер (2000)<br>Сарабер (2000)<br>Са                                                                                                    | ycraolictae<br>, 2 2 2 0 0.<br>solictae<br>res<br>policitae                                                                                                    | (Fodua<br>Taxaa<br>Taxaa<br>Vadua 122                                                                                                    | Ĩ            | an course<br>0 V                                                                                                    | ? 🗆 🕾<br>) ( 🖸 🙏 着<br>Патери<br>иба установка                                                                                                    |  |  |
|                                                                                                    | * kitopa<br>k Contra<br>Resident<br>Resident<br>Resident                                                                                                    | nor X & Larves X<br>Seff Server (10). 108.4.3.00<br>si - donn (Alassection)<br>Koncesc Codene<br>Koncesc Codene<br>Rapon Market<br>Sector (Alassection)<br>Sector (Alassection)<br>Sector (Alass                                                                                                    | ycepołacno                                                                                                    | Notice<br>Tootoo                                                                                                    | e<br>e       | pet colume<br>pet columni<br>pet columni<br>pet co                                                                                                    | ? 🗆 🖷<br>) ( 💽 📩 📅<br>Postregov,<br>ofca yctenostr co                                                                                                    |  |  |
| Becarrier     Becarrier     Becarrier   | * kłópow<br>a Colora Colora<br>Reserver,<br>18. stoła<br>18. stoła<br>19. stoła<br>19. stoła<br>19. st                                                                                                    | ног Х <u>2</u> датели Х<br>Вой Бауне (152.38.9.20)<br>на - абил (Дананстрати)<br>колтор Собита<br>Каранс (Удаленстрати)<br>Карански Собита<br>Алино (Удаленстрати)<br>Алино (Удаленстрати)<br>Алино (Удаленстрати)<br>Алино (Удаленстрати)<br>Алино (Удаленстрати)<br>Алино (Удаленстрати)<br>Алино (Удаленстрати)<br>Алино (Удаленстрати)<br>Алино (Удаленстрати)                                                                                                    | polyoikrae<br>polyoikrae<br>ma<br>ma<br>sea<br>sea<br>sea<br>sea<br>sea<br>sea<br>sea<br>se                                                                                                    | Hother<br>NODO                                                                                                    |              | Deat cofurnal<br>Deat of units<br>Deater of the deater of the deater<br>Deater of the deater of the deater<br>Deater of the deater of the deater<br>Deater of the deater of the deater<br>Deater of the deater of the deater<br>Deater of the deater of the deater<br>Deater of the deater of the deater<br>Deater of the deater of the deater<br>Deater of the deater of the deater<br>Deater of the deater<br>Deater of the deater                                                                                                    | ? ा व<br>) ( ) 1 1 1<br>da ( ) toda ( )<br>da ( ) toda ( )<br>da ( ) toda ( )<br>da ( ) toda ( )                                                                                                    |  |  |
| Image: Second Second                    | * * 10500<br>* * 10500<br>10 10 10<br>10 10 10<br>10 10<br>10 10<br>1                                                                                                    | ино X (20, 24, 200)<br>Вой Загие (10), 28, 3, 20)<br>ай - John / Диансес(1910)<br>Калансес(1910)<br>Калансес(1910)<br>К                                                                                                    | устройство<br>С С С С С С С С С С С С С С С С С С С                                                                                                     | Hobus<br>Notoco<br>Hobus 10°<br>Not                                                                                                    |              | peter columnel<br>Poper Schwart Poper<br>Poper Schwart Poper<br>Poper Hotopoper Poper<br>Poper Hotopoper Poper<br>Poper Hotopoper Poper<br>Poper Hotopoper Poper<br>Poper Hotopoper Poper<br>Poper Hotopoper Poper<br>Poper Hotopoper Poper<br>Poper Hotopoper Poper<br>Poper Hotopoper Poper<br>Poper Hotopoper Poper<br>Poper Hotopoper Poper<br>Poper Hotopoper Poper<br>Poper Hotopoper Poper<br>Poper Poper Poper<br>Poper Poper Poper<br>Poper Poper Poper<br>Poper Poper<br>Poper Poper<br>Poper Poper<br>Poper Poper<br>Poper Poper<br>Poper Poper<br>Poper Poper<br>Poper Poper<br>Poper<br>Po | ?                                                                                                    |  |  |
| ************************************                                                                                                    | A Constant<br>Benefits<br>Benefits<br>B | work X         Spectreent X         Spectreent X           Staff Sorver (102.198.0.2000         Spectreent X         Spectreent X           Staff Sorver (102.198.0.2000 <td< td=""><td>ycepołcze<br/>t do 20<br/>Solicze<br/>Salawi<br/>sawi<br/>saw</td><td>Theorem<br/>Roose<br/>Hosba TCP<br/>Room<br/>TCCPMpp</td><td>e</td><td>See Ourse<br/>Jones Dever<br/>Jondon: Hogonastroug<br/>Play - Acousting</td><td>2 C S<br/>1 C C C<br/>1 C C C C<br/>1 C C C<br/>1 C C C<br/>1 C C C<br/>1 C C C<br/>1 C C C<br/>1 C C C<br/>1 C C C<br/>1 C C C<br/>1 C C C<br/>1 C C C C<br/>1 C C C C<br/>1 C C C C<br/>1 C C C C<br/>1 C C C C<br/>1 C C C C<br/>1 C C C C<br/>1 C C C C<br/>1 C C C C<br/>1 C C C C<br/>1 C C C C C<br/>1 C C C C C<br/>1 C C C C C<br/>1 C C C C C<br/>1 C C C C C C<br/>1 C C C C C C C<br/>1 C C C C C C C C C<br/>1 C C C C C C C C C C C C C C C C C C C</td></td<> | ycepołcze<br>t do 20<br>Solicze<br>Salawi<br>sawi<br>saw                                                                                                    | Theorem<br>Roose<br>Hosba TCP<br>Room<br>TCCPMpp                                                                                                    | e            | See Ourse<br>Jones Dever<br>Jondon: Hogonastroug<br>Play - Acousting                                                                                                    | 2 C S<br>1 C C C<br>1 C C C C<br>1 C C C<br>1 C C C<br>1 C C C<br>1 C C C<br>1 C C C<br>1 C C C<br>1 C C C<br>1 C C C<br>1 C C C<br>1 C C C C<br>1 C C C C<br>1 C C C C<br>1 C C C C<br>1 C C C C<br>1 C C C C<br>1 C C C C<br>1 C C C C<br>1 C C C C<br>1 C C C C<br>1 C C C C C<br>1 C C C C C<br>1 C C C C C<br>1 C C C C C<br>1 C C C C C C<br>1 C C C C C C C<br>1 C C C C C C C C C<br>1 C C C C C C C C C C C C C C C C C C C                                                                                                    |  |  |
| Beach     Second Second S | * Stope                                                                                                    | Constant (Approx 2)     Constant (Approx 2)     C                                                                                                    | устройство<br>С С С С С С С С С С С С С С С С С С С                                                                                                     | Hotha<br>Notas<br>Hotha TCP<br>N2<br>TUBArga<br>3                                                                                                    |              | Part columnit<br>Part - O V<br>Part - Hotomasi - Columnit - Hotomasi - Columnit - Hotomasi - Columnit - Hotomasi - Columnit - Hotomasi - Hotomasi -                                                                                                    | ? □ 5<br>)( □ 1 5<br>br, haaren Star<br>br, and a start Star<br>br, and a start Start<br>br, and a start Start<br>br, and a start<br>br, and a start<br>br, a                                                                                                    |  |  |
| Becarrie     Description     Description  | A Bose or<br>B Bose or<br>B a bit to<br>B a bit to<br>B a bit                                                                                                    | not X 2 Jarven X<br>stat Sorve (12) as 3.20<br>a. Korner: Online<br>Action (Jarven (2))<br>Action (Jarven (2))<br>Action (Ja                                                                                                    | Apalescese<br>Apalescese<br>Apalescese<br>Apalescese<br>Apalescese<br>Apalescese<br>Apalescese                                                                                                    | Fedua<br>reasos<br>Madua 109<br>502<br>500 meta<br>3<br>500 meta<br>3                                                                                                    | 2            | Deat columni<br>seen gareer<br>Dudina Indopenaar Oo<br>Indoon, Toopasten-er<br>Theam Indopenaar Par                                                                                                    | ? □ #<br>) ( □ 1 6<br>That resur-<br>dea yr 14 dear 0<br>the A pear-Ode-<br>ee constances st<br>() ( □ 1 ≪ < →                                                                                                    |  |  |
| Beneric     Branch     Branch     Branc | <ul> <li>* Molecular</li> <li>Reconstruction</li> <li>Reconstruction</li> <li>Reconstruction</li> <li>Reconstruction</li> <li>Reconstruction</li> <li>Reconstruction</li> <li>Reconstruction</li> </ul>                                                                                                    | нос Х 2,21-нис У<br>Достипно<br>Бол Бонго (103, 38.0.00)<br>на . обла (103, 38.0.00)<br>на . обла (103, 38.0.00)<br>Самана (103, 38.0.00)<br>Самана                                                                                                    | N<br>Sectory of outcomes and the and outcomes<br>and the and outcomes and the and the and | Notice<br>NODE3<br>NoDE3<br>NoDE3<br>NoDE2<br>NoDE24<br>NoDE24<br>NoDE24<br>NoDE24<br>NoDE24<br>NoDE24<br>NoDE24<br>NoDE24<br>NoDE3<br>NoDE3<br>NODE3<br>NODE3<br>NODE3<br>NOD |              | Dela cofunsal<br>Dela cofunsal<br>Dela dela dela dela dela dela dela dela d                                                                                                    | ?□ 5<br>)([2] 1 5<br>m/kan-56-<br>day, hean-56-<br>day, hean-56-<br>day, |  |  |
| Performance of the second second | <ul> <li>Inform</li> <li>Example</li> <li>Example</li>     &lt;</ul>                                                                                                    | terr X                                                                                                    | устройство<br>С С С С С С С С С С С С С С С С С С С                                                                                                     | Notice<br>Teacon<br>Notice<br>Notice<br>Science<br>Science<br>Are                                                                                                    |              | pest columnal<br>pest columnal<br>pest c                                                                                                    | ? □ =<br>A ( ) ( ) ( ) ( ) ( ) ( ) ( ) ( ) ( ) (                                                                                                    |  |  |
| Becarrie     Brancen     Brancen      | * & Holgon<br>* © LUERA<br>For column<br>Barrow C.<br>* 10 202<br>* 10 202                                                                                                    | ent X & Larver X<br>Set Serve (102.198.0.200<br>as donn (Assect2010)<br>Control Column<br>Assect (Column<br>Assect (Colu                                                                                                    | A<br>A<br>A<br>A<br>A<br>A<br>A<br>A<br>A<br>A<br>A<br>A<br>A<br>A                                                                                                    | Plastice<br>roots<br>Hotse TCP<br>502<br>Stationary<br>3<br>Anto<br>Anto                                                                                                    | G            | Per columnia<br>Per columnia<br>Pe                                                                                                    | ? □ 5<br>)( □ ± 6<br>data transform 0<br>and transform 0<br>be characteristic.<br>())( □ ± ≪ ← →<br>pr                                                                                                    |  |  |
| Beneral     Beneral     B | * kingen<br>* kingen<br>Reserver<br>states<br>states<br>Reserver<br>Reserver<br>Reserver                                                                                                    | eros X Satarees X<br>Self Server (102, 188, 202)<br>In a cators (Alassectaria)<br>- Korners Colume<br>A Anno. (A Johnson<br>- Anno. (A Johnson<br>- Train<br>- Train<br>- Trainers<br>- Trainers<br>- Trainer<br>- Trainer<br>- Trai                                                                                                    | ycepoliczno<br>C D D D D D D D D D D D D D D D D D D D                                                                                                    | Hodova<br>Pozoza<br>Hedova 10P<br>902<br>Stolimputo<br>Anno<br>Anno<br>Memory<br>Commens                                                                                                    |              | per columnit<br>Pope Arrest<br>Doctor Indooms-<br>Topsan Hodomaan-Os<br>Topsan Hodomaan-Os<br>To                                                                                                    | ? □ 5<br>) ( □ 1 5<br>oda (r) bedro 0<br>per conjections a<br>(3) ( □ 1 ≪ < →<br>fr                                                                                                    |  |  |

Рисунок 1.

- 4. После нажатия на кнопку **ОК**, в дереве устройств будет добавлено устройство Modbus.
- 5. Далее необходимо назначить регистры, которые будут контролироваться на устройстве (Рисунок 2). Для этого необходимо:
  - 5.1. в дереве «Система» в устройствах выбрать добавленное устройство;
  - 5.2. в действиях выбрать «Редактировать свойства аккаунта устройства»;
  - 5.3. в открывшемся окне «Свойства аккаунта устройства» на вкладке «Регистры устройства» необходимо нажатием кнопки «+» добавить новую запись;
  - 5.4. в добавленной записи необходимо заполнить поля «Имя», «Тип», «Формат», «Десятичный адрес (смещение) регистра», «Идентификатор устройства (Unit ID)»;
  - 5.5. пункт **5.3** и **5.4** повторить для всех регистров, которые должны контролироваться в устройстве.
- 6. Нажимаем кнопку ОК.

## ООО «ПЛКСистемы»

| LANTAD/Selt Client v5.61.15 - admin                                                                                                    |        |                                                                                                    |                                                                                                    |                                                               |                                                                                                    |                          |                                                                                         |              | 0.19                                    |  |  |
|----------------------------------------------------------------------------------------------------|--------|----------------------------------------------------------------------------------------------------|----------------------------------------------------------------------------------------------------|---------------------------------------------------------------|----------------------------------------------------------------------------------------------------|--------------------------|-----------------------------------------------------------------------------------------|--------------|-----------------------------------------|--|--|
| An Bug Cripeexa                                                                                                    |        |                                                                                                    |                                                                                                    |                                                               |                                                                                                    |                          |                                                                                         |              |                                         |  |  |
| Appresettpiposawe                                                                                                    |        |                                                                                                    |                                                                                                    |                                                               |                                                                                                    |                          |                                                                                         |              | a tanàna Manasata                       |  |  |
| la Octobe ? 🗆                                                                                                    | C 01 × | Эратнаная                                                                                                    | \$ An-way ? C                                                                                                    |                                                               |                                                                                                    |                          |                                                                                         |              |                                         |  |  |
| () 호 축 이                                                                                                    |        | XIE                                                                                                    |                                                                                                    |                                                               |                                                                                                    |                          |                                                                                         |              |                                         |  |  |
| Compary     Compary     C                      | ×      | Ceperal<br>LANTANGER'S<br>LANTANGER'S<br>LANTANGER'S<br>LANTANGER'S<br>LANTANGER'S<br>LANTANGER'S<br>LANTANGER'S<br>LANTANGER'S<br>LANTANGER'S<br>LANTANGER'S<br>LANTANGER'S | Parver (192, 1958, 2001;466, adver)<br>Parver (192, 1958, 2001;466, adver)<br>Parver (192, 1958, 2001;466, adver)<br>Parver (192, 1963, 2001;466, adver)<br>Parver (193, 1963, 2001;466, adver)<br>Parver (195, 197, 2021;466, adver)<br>Parver (195, 197, 2021;466, adver)<br>Parver (195, 197, 2021;466, adver)<br>Parver (195, 197, 2021;466, adver)<br>Parver (195, 197, 2021;466, adver)<br>Parver (195, 197, 2021;466, adver)<br>Parver (195, 197, 2021;466, adver)<br>Parver (195, 197, 2021;466, adver) |                                                               | Дании:<br>Покравные<br>Угоройства<br>Покроненные усрадства<br>Опслоенные усрадства<br>Изгользования покати, №<br>Покроненные усрадства<br>Опслоенные усрадства<br>Опслоенные усрадства<br>Опслоенные усрадства |                          | Stadout<br>3<br>9<br>9<br>8<br>8<br>8<br>8<br>1<br>1<br>2<br>8<br>8<br>1<br>1<br>5<br>9 |              | Cheryc<br>Meetros anno-ensur yctypicnas |  |  |
| Constant     Constant                           |        | C) E<br>grad<br>Jan                                                                                                    |                                                                                                    | modbut, TCP (sternadmin, de<br>rps: yerpaikings) Oficie<br>23 | oles.moditus)<br>ceolicres Meradanese ;                                                                                                    | ∑ Kavanu cranycriwos – I | ренуляция 🛛 😂 Перенетры онороннации настроес                                            | устройства я | andariyabuskizontericiteke              |  |  |
| > Blower                                                                                                    |        | -                                                                                                    | <b>J</b>                                                                                                    |                                                               |                                                                                                    | 2                        | Research Association and an end                                                         | Deserve      | No                                      |  |  |
| ) 🧯 Приложния                                                                                                    |        |                                                                                                    | inst Unicave                                                                                                    | ten en la nemero d'an e d                                     | texter)                                                                                                    | A for a particular       | Security weak apped (overviewe) betrictipa                                              | PASHED       | идентификатор устронства ("лиг ц.)      |  |  |
| <ul> <li>S Darwed</li> </ul>                                                                                                    |        |                                                                                                    | 112 H12                                                                                                    | Reason person from d R                                        | levister) 2.6a/m                                                                                                    | a distinguish            |                                                                                         |              | 1                                       |  |  |
| A NOCDOMME                                                                                                    |        |                                                                                                    | tia tia                                                                                                    | Eventual being to the point                                   | a veri                                                                                                    | rem any sharpings        | **                                                                                      |              |                                         |  |  |
| Aerosaniak                                                                                                    |        | 1                                                                                                    | d1 d1                                                                                                    | бнофенны вход (Decie                                          | re input) 2-bailth                                                                                                    | Heak Int Unsigned        | 0                                                                                       | -            | 1                                       |  |  |
| Deveroes pacasperse                                                                                                    |        | 4 1                                                                                                    | d2 d2                                                                                                    | Фюфеснен виля (Discu                                          | de Input) 2-6aim                                                                                                    | Heal Int Unsigned        | 1                                                                                       | 1            | 1                                       |  |  |
| A PRA                                                                                                    | 121    | 5 0                                                                                                    | dout1 dout1                                                                                                    | Диодетный выход (СоО)                                         | 2-6aim                                                                                                    | Huah Int Unsigned        | 0                                                                                       | 1            | 1                                       |  |  |
| <ul> <li>Dovinska cipterciska</li> </ul>                                                                                                    |        | × 6 1                                                                                                    | dout2 dout2                                                                                                    | Дногретный выход (Col)                                        | 2-6aim                                                                                                    | nuñ Int Unsigned         | 27                                                                                      | 1            | 1                                       |  |  |
| Ankines<br>In Groups In<br>Praining Control of the Analysis of Control<br>Praining Control of Control of Control<br>Control of Control of Control of Control<br>Praining Control of Control of Control<br>Praining Control of Control of Control<br>Praining Control of Control of Control of Control<br>Praining Control of Control of Control | 8      | Roe<br>Roe<br>25<br>25<br>25<br>25<br>25<br>25<br>25<br>25<br>25<br>25<br>25<br>25<br>25                                                                                     |                                                                                                    |                                                               |                                                                                                    |                          |                                                                                         |              |                                         |  |  |
| еписацоваты<br>Редактировать права доступа                                                                                                    |        | <u></u>                                                                                                    |                                                                                                    |                                                               |                                                                                                    |                          |                                                                                         |              |                                         |  |  |

Рисунок 2.

7. Чтобы посмотреть значения контролируемых регистров необходимо в окне действий выбрать пункт «**Управление устройством**». В открывшемся окне будет список всех контролируемых регистров в устройстве и их значений (Рисунок 3).

| LANTANSch Client v5.61.15 - admin                                                                                                    |                                                                                                    |                                                                                                    |                              |                   |                                                                                                    |                  |              |                                                                                                    | 0.00                                                     |
|----------------------------------------------------------------------------------------------------|----------------------------------------------------------------------------------------------------|----------------------------------------------------------------------------------------------------|------------------------------|-------------------|----------------------------------------------------------------------------------------------------|------------------|--------------|----------------------------------------------------------------------------------------------------|----------------------------------------------------------|
| In Bug Cripeexa                                                                                                    |                                                                                                    |                                                                                                    |                              |                   |                                                                                                    |                  |              |                                                                                                    |                                                          |
| Aprenetta-possere                                                                                                    |                                                                                                    |                                                                                                    |                              |                   |                                                                                                    |                  |              |                                                                                                    |                                                          |
| le Gorea ? 🗆 🗗                                                                                                    | 🛙 🛪 🔯 LANTANSoft Server ()                                                                                                    | 192. 168. 0. 200:16460, admin) - Журмал событий                                                                                                    | ? 🗆 🗇 🕫 ×                    | LANTANGOR S       | erver (95.265.178.                                                                                                    | 202:6460, admin) | Журнал собыг | nià                                                                                                    | ? 🗆 🗇 🖻                                                  |
| () 조 축 이·                                                                                                    | Boe cofermes - admin (Ag                                                                                                    | onnectoration) - 🧿 🌱 ) ( 🖸 🕹                                                                                                    | 1                            | Boe columns - a   | апп (Аднинистрат                                                                                                    | 07)(D16          | )(日上市        |                                                                                                    |                                                          |
| Conserve      Conserve (Per conservers, 192, 186, 5, 5446, adve)     Conservers, 192, 186, 5, 5446, adve)     Conservers, 192, 186, 5, 5446, adve)     Conservers, 192, 186, 5, 193, 202, 446, adve)     Conservers, 192, 186, 5, 193, 202, 446, adve)     Conservers, 192, 186, 5, 193, 202, 446, adve)     Conservers, 192, 186, 5, 193, 202, 446, adve)     Conservers, 192, 186, 5, 193, 202, 446, adve)     Conservers, 192, 186, 5, 193, 202, 446, adve)     Conservers, 192, 186, 5, 193, 202, 446, adve)     Conservers, 192, 186, 5, 193, 202, 446, adve)     Conservers, 192, 186, 193, 194, 194, 194, 194, 194, 194, 194, 194        | Image: 10 million         Reset: 00 million         Reset: 00 million           Image: 10 million         Reset: 00 million         Reset: 00 million           Image: 10 million         Rese | Igen Co.         Format:         Open:         Desmit         Point:         Desmit         District           33: 20.         A.         Modernic         No.         Research         Children         No.         Research         Children         No.         Research         Children         No.         Research         Children         No.         Research         Children         No.         Research         Research         < |                              |                   | Reset capeers         Format         Column           18.8.2019.1         Rapesci         20 dataset           18.8.2019.1         Rapesci         20 dataset           18.8.2019.1         Rapesci         20 dataset           18.8.2019.1         Rapesci         20 dataset           18.8.2019.1         Rapesci         20 dataset           18.8.2019.1         Rapesci         20 dataset           18.8.2019.1         Rapesci |                  |              | дения<br>Ползователь наябля. Рекон-Мари,<br>Ползователь наябля. Рекон-Мари,<br>Наябларация-Сийску такового<br>наяблярация-Сийску такового<br>наяблярания-Мари, а остово Бел-<br>Марозация-Мари, а остово Бел-<br>Ползователь наябля, Ползова<br>Ползователь наябля, Ползова<br>Ползователь наябля, Ползова<br>Ползователь наябля, Ползова<br>Ползователь наябля, Ползова<br>Ползователь наябля, Ползова<br>Ползователь наябля, Ползова<br>Ползователь наябля, Ползова<br>Ползователь наябля, Ползова<br>Ползователь наябля, Рекон-Мари,<br>Ползователь наябля, Рекон-Мари,<br>Ползователь наябля, Рекон-Мари,<br>Ползователь наябля, Рекон-Мари,<br>Ползователь наябля, Рекон-Мари,<br>Ползователь наябля, Рекон-Мари,<br>Ползователь наябля, Рекон-Мари,<br>Ползователь наябля, Рекон-Мари,<br>Ползователь наябля, Рекон-Мари,<br>Ползователь наябля, Рекон-Мари,<br>Ползователь наябля, Рекон-Мари,<br>Ползователь наябля, Рекон-Мари,<br>Ползователь наябля, Рекон-Мари, | Datepoa                                                  |
| рани сонта на селото на селото на<br>Селото на селото на селото на селото на селото на селото на селото на селото на селото на селото на селото на с<br>Селото на селото на селото на селото на селото на селото на селото на селото на селото на селото на селото на с | «Пустай фильтр »                                                                                                    | -070)(0                                                                                                    | 1                            | «Πγετολ φινινιτ   | 0                                                                                                    |                  |              | 07()(D1                                                                                                    | $\langle \langle \leftarrow \rightarrow \rangle \rangle$ |
| <ul> <li>Ministerio</li> <li>Ministerio</li> <li>Ministerio</li> <li>Ministerio</li> <li>Ministerio</li> <li>Ministerio</li> </ul>                                                                                                    | Вреня се Контекст                                                                                                    | C Perceptions activations - modelse, TCP (users activate devices modelse<br>CP PE TX 品 さ む                                                                                                    |                              |                   | ? 🗆                                                                                                    | ≝ × e            | Atres        |                                                                                                    | Rogre                                                    |
| 1 APRA                                                                                                    |                                                                                                    | Coolicreo                                                                                                    |                              | Snaveme           |                                                                                                    |                  |              |                                                                                                    |                                                          |
| Политина соответствия                                                                                                    |                                                                                                    | 1 mi                                                                                                    | 24                           |                   |                                                                                                    |                  |              |                                                                                                    |                                                          |
|                                                                                                    |                                                                                                    | \$ 102                                                                                                    | 35                           |                   |                                                                                                    |                  |              |                                                                                                    |                                                          |
| Delicymen                                                                                                    |                                                                                                    | of dt                                                                                                    | Her                          |                   |                                                                                                    |                  |              |                                                                                                    |                                                          |
|                                                                                                    |                                                                                                    | 1 12                                                                                                    | Da.                          |                   |                                                                                                    |                  |              |                                                                                                    |                                                          |
| Konsposars-                                                                                                    |                                                                                                    | 1 day 10                                                                                                    | 101                          |                   |                                                                                                    |                  |              |                                                                                                    |                                                          |
| Constants V                                                                                                    |                                                                                                    |                                                                                                    | 100                          |                   |                                                                                                    |                  |              |                                                                                                    |                                                          |
| Редактировать свойства аккачита устройства                                                                                                    |                                                                                                    | 8 85012                                                                                                    | E.1.                         |                   |                                                                                                    |                  |              |                                                                                                    |                                                          |
| 3 Унраненее устройстве                                                                                                    |                                                                                                    | 🛊 Hófeannet X 🍥 Zarranau X 🔛 Hactpaliku yetpolicite                                                                                                    | a - modous_70° (users.admin. | devices modbus) 🗴 | _                                                                                                    |                  |              |                                                                                                    |                                                          |
| S Petrosuccestre                                                                                                    |                                                                                                    |                                                                                                    |                              |                   |                                                                                                    |                  |              |                                                                                                    |                                                          |

Рисунок 3.